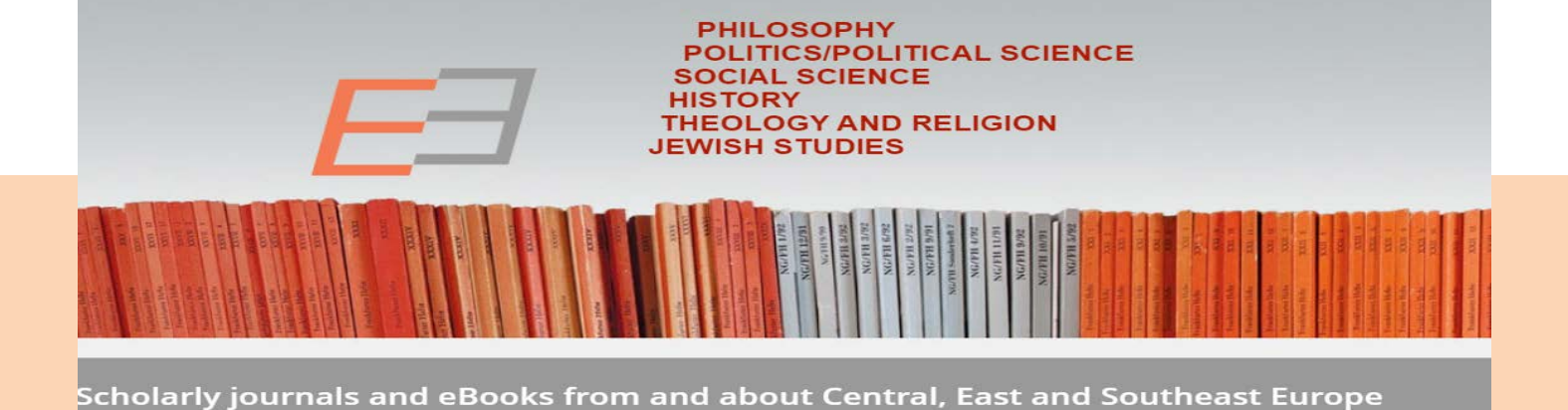

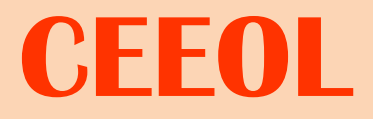

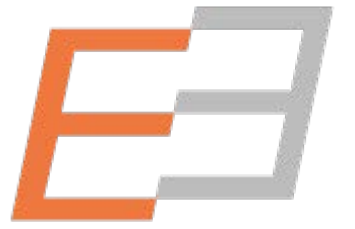

Central and Eastern European Online Library

**Ghid accesare** 

#### Pagina principală - categorii resurse disponibile pe platformă

| Central and Eastern Europe         | an Online Library                                                                                                    | ACADEMIA DE STUI<br>(Institutional User                                                                    | DII ECONOMICE DIN<br>) - IP: 198.211.119.232                                                                                                    |                                                 |
|------------------------------------|----------------------------------------------------------------------------------------------------|----------------------------------------------------------------------------------------------------|----------------------------------------------------------------------------------------------------|-------------------------------------------------|
| B Search                           |                                                                                                    | Content Q                                                                                                  | Advanced Search                                                                                                    | A. Ră                                           |
| IOME SUBJECT AREAS PUBLISHERS IOU  | IRNALS EBOOKS GREY LITERATURE CEEOL-DIGITS INDIVIDUAL ACCOU                                                                | Content V                                                                                                  | for PUBLISHEDS                                                                                                    | do                                              |
| Δ                                  |                                                                                                    | Author Name                                                                                                | IVI PODEISTIERS                                                                                                    | (2)                                             |
| RESEARCH AREAS                     |                                                                                                    | Journal Title                                                                                              |                                                                                                    | (2)                                             |
| Conoral Deference Works            | PH                                                                                                    | Book Title                                                                                                 | 11100310                                                                                                    | ele                                             |
| Fronomy                            | POL                                                                                                    | Publisher SC                                                                                               | IENCE                                                                                                    |                                                 |
| Fine Arts / Performing Arts        |                                                                                                    | Key Words<br>ISBN                                                                                          |                                                                                                    | R Căi                                           |
| Geography Regional studies         | THEO                                                                                                    | ISSN GO                                                                                                    | N                                                                                                    | D. Cal                                          |
| Law, Constitution, Jurisprudence   | JEWIS                                                                                                    | H STUDIES                                                                                                  |                                                                                                    | CO                                              |
| Library and Information Science    |                                                                                                    |                                                                                                    |                                                                                                    | CO                                              |
| Literature                         |                                                                                                    | Concell Elizabor                                                                                           |                                                                                                    | ed                                              |
| Language and Literature            |                                                                                                    | 11.1/922<br>11.1/922<br>11.1/922<br>11.1/922<br>11.1/922<br>11.1/922<br>11.1/92<br>11.1/92                 |                                                                                                    |                                                 |
| Philosophy                         |                                                                                                    | ILLION<br>ILLION<br>ILLION<br>ILLION<br>ILLION<br>ILLION<br>ILLION<br>ILLION<br>ILLION<br>ILLION<br>ILLION | AUDN                                                                                                    |                                                 |
| Politics / Political Sciences      |                                                                                                    | No                                                                                                    | or the second second se | C. Inte                                         |
| Social Sciences                    |                                                                                                    |                                                                                                    | The second second secon | , că                                            |
| History                            |                                                                                                    |                                                                                                    |                                                                                                    | dif                                             |
| Theology and Religion              | Scholarly journals and eBooks from and a                                                                                   | out Central Fast a                                                                                         | and Southeast Fur                                                                                                    |                                                 |
| Jewish studies                     | scholarly journals and ebooks from and a                                                                                   | bout central, case                                                                                         |                                                                                                    | D. Na                                           |
| Essay Book Review  Scientific Life |                                                                                                    |                                                                                                    |                                                                                                    |                                                 |
| D                                  | LATEST ADDITIONS TO OUR CATALOG                                                                                            |                                                                                                    |                                                                                                    |                                                 |
| EEOL PHOTO GALLERY                 | Recently Added eBooks Recently Added elournals                                                                             | Recently Download                                                                                          | ha                                                                                                    |                                                 |
|                                    | Accenty Adde Cooks Accenty Added Gournas                                                                                   | increasing boundary                                                                                        | - U                                                                                                    |                                                 |
|                                    | ILISIAANINKUUNKI<br>NYER MERU SICTOSI<br>OF THE RACK SACCOUNTERS<br>Inde American and Flato Prima<br>me Insensi finationen |                                                                                                    | CREMLIN<br>VBOOK<br>IN<br>ROPE                                                                                                    | EMIEN<br>DOK<br>N<br>ST FERROPE<br>Lawitawitiwa |

- **Răsfoirea și rafinarea** listei de rezultate din următoarele categorii: domenii (1), domenii și subdomenii (2), editori (3), jurnale (4), cărți electronice (5), literatură gri (6).
- B. Căutare simplă criterii: conţinut, nume autor, titlu colecţie, titlu revistă, titlu carte, editor, cuvinte-cheie, ISBN, ISSN.
- **C. Interogarea avansată** permite căutarea combinată între diferite criterii
- D. Navigare galerie de fotografii

CURRENT FIGURES:

letwork

Number of Publishers: 1213

eBooks

Number of eBooks: 4646

Journals

Number of Journals in CEEOL: 2373 Number of archived issues: 50728 Number of archived articles: 694985

Grey Literature

Number of Documents: 6113

## Efectuare căutare după domeniu (navigare și rafinare listă rezultate)

| HOME SUBJECT AREAS PUBLISHERS JOURNALS                                                                                                    | EBOOKS GREY LITERATURE                                                                                                    | CEEOL-DIGITS INDIVIDUAL ACCOUNT                                                                                                    | HELP CONTACT                                                                                                    | for PUBLISHERS for LIBRARIANS                                                                                                    |  |  |  |  |  |  |  |  |
|----------------------------------------------------------------------------------------------------|----------------------------------------------------------------------------------------------------|----------------------------------------------------------------------------------------------------|----------------------------------------------------------------------------------------------------|----------------------------------------------------------------------------------------------------|--|--|--|--|--|--|--|--|
| Economy 🕷                                                                                                    |                                                                                                    |                                                                                                    | ≡ ≡ ≕                                                                                                    | SUBJECTS 🗢                                                                                                    |  |  |  |  |  |  |  |  |
|                                                                                                    |                                                                                                    |                                                                                                    |                                                                                                    | LANGUAGES 오                                                                                                    |  |  |  |  |  |  |  |  |
| 0 We kindly inform you that, as long as the subject affiliation of o case, please broaden your search criteria.                                                                                                    | ur 300.000+ articles is in progress, you mi                                                                                                    | ght get unsufficient or no results on your third leve                                                                                                    | l or second level search. In this                                                                                                    | CONTENT TYPE 🔍                                                                                                    |  |  |  |  |  |  |  |  |
| Result 1-20 of 64396                                                                                                    | 1 2 3 3218 3219 3220 Next »                                                                                                    | Items per page:                                                                                                    | 20 V Sort by: A-Z V                                                                                                    | ACCESS 🗢                                                                                                    |  |  |  |  |  |  |  |  |
| Cykl życia innowacyjnej ekousługi<br>usługowego – case study<br>Author(s): Malgorzata Gotowska / Languag<br>Entrepreneurs are interested in eco-innoval<br>alternative methods of using natural resou<br>has its influence on building an image<br>More | i we wdrażanej strategii CSR n<br>ge(s): / Issue: 377/2015<br>tions as they see their positive impact o<br>rces, it is important to reduce a negati<br>among external stakeholders. The ai                                                                                                    | a przykładzie przedsiębiorstwa<br>on natural environment. When looking for<br>ive impact on natural environment. It also<br>im of this elaboration was to show an                                                                                                    | Download PDF                                                                                                    | LEGEND<br>j Journal<br>a Article<br>b Book<br>c Chapter<br>o Open Access                                                                                                    |  |  |  |  |  |  |  |  |
| PRACE NAUKOWE<br>RESEARCH FAFES<br>MULTION (S): Justyna Wilk / Language(s): Poli<br>Symbolic data are applied in the spatial ar<br>phenomenon within compared regions, es<br>discuss the concept of symbolic data and<br>More                           | Dane symboliczne w analizie regionalnego zróżnicowania sytuacji gospodarczej     Author(s): Justyna Wik / Language(s): Polish / Issue: 331/2014     Symbolic data are applied in the spatial analysis of economic situation. They enable to take account of the structure of a     phenomenon within compared regions, especially if significant regional disparities occur. The objective of the paper is to     discuss the concept of symbolic data and their applications in describing the economic situations of territorial units. The     More     Download PDF |                                                                                                    |                                                                                                    |                                                                                                    |  |  |  |  |  |  |  |  |
| <image/>                                                                                                    | Cykl Życia innowacyjne<br>Usługowego – case stu<br>Life cycle of innovative eco-see<br>Author(s): Małgorzata Gotowski<br>Subject(s): Economy<br>Published by: Wydawnictwo Un<br>Keywords: eco-innovations; CSF<br>Summary/Abstract: Entreprene<br>alternative methods of using n<br>building an image among extern<br>industry company, which was a<br>using traditional and modern m<br>portfolio, propose other entrep<br>enterprise. Thanks to eco-innov<br>services portfolio.<br>Details Contents<br>Journal: Prace Naukow                                         | ej ekousługi we wdrażanej stra<br>udy<br>rvice in implemented CSR strategy on ti<br>a<br>iwersytetu Ekonomicznego we Wrodawiu<br>R strategy; enterprises company; replanting<br>autral resources, it is important to reduc<br>nal stakeholders. The aim of this elaborati<br>an element of prepared and introduced C<br>nethod of replanting. The main aim of th<br>reneurs to replant and not to cut trees o<br>rations a company shapes its image on th | ategii CSR na przykładzi<br>he example of service company<br>gof trees<br>they see their positive impact on<br>e a negative impact on natural e<br>on was to show an experimental<br>SR strategy. An experiment was<br>is experiment was to introduce<br>during an investment process an<br>e market as a social and ecologic<br>we Wrocławiu | e przedsiębiorstwa<br>/- case study<br>I natural environment. When looking for<br>invironment. It also has its influence on<br>introduction of eco-innovation in service<br>to replant two different species of trees<br>product-innovation to company services<br>d as one of CSR strategy targets of this<br>ial responsible company and enlarges its |  |  |  |  |  |  |  |  |
|                                                                                                    | Issue Year: 2015<br>Page Count: 11                                                                                                    | <b>Issue No:</b> 377                                                                                                    | Page Ran                                                                                                    | ge: 13-23                                                                                                    |  |  |  |  |  |  |  |  |

6

Acest tip de căutare permite cercetarea bibliografică în domeniul temei de interes.

sta de rezultate, titluri selecție omeniul *Economy,* poate fi trată după criteriile afișate în eniul din dreapta: subdomenii, nbi, tipul documentelor și cesul.

etalii vizualizare rezultat după ectuare căutare: autor, escriere bibliografică, cuvinteneie, editor, rezumat etc., osibilitate download/ escărcare document.

Download 🔀

#### Efectuare căutare după domeniu și subdomeniu

| HOME SUBIE                                                                                        | CT AREAS PUBLISHERS JOURNALS EBOOKS GREY LITERATURE CEEOL-DIGITS INDIVIDUAL ACCOUNT HELP                                                                                                    | CONTACT               | for PUBLISHERS for LIBRARIANS                                                                                                    |                                                                                          |
|---------------------------------------------------------------------------------------------------|----------------------------------------------------------------------------------------------------|-----------------------|----------------------------------------------------------------------------------------------------|------------------------------------------------------------------------------------------|
| We kindly info<br>please broade<br>Result 1-20 of 40<br>ACTA<br>OFCONOMICA<br>UNIVERSITATIO SEASO | In you that, as long as the subject affiliation of our 300.000+ articles is in progress, you might get unsufficient or no results on your third level or second level s<br>in your search criteria.           1         2         Next >>         Items per page:         20           Acta Oeconomica Universitatis Selye         Frequency: 2 issues / Country: Slovakia                                                                                                    | eearch. In this case, | Accounting - Business Administration<br>Agriculture<br>Business Economy / Management<br>Business Ethics<br>Energy and Environmental Studies<br>Financial Markets<br>Human Resources in Economy<br>ICT Information and Communications | Căutarea<br>combinată după                                                               |
| a ana ann an Stain<br>Taol Anns 2015 -<br>- Rolhans 2015 -                                        | Acta Deconomics of J. Selve Universitatis Selve is a peer-reviewed scientific journal of the Faculty of Economics of J. Selve University in Komárno. There are original scientific papers published in the journal in the following fields: economics and economy, management and marketing, trade and businesses, quantitative methods and statistics, management ethics and management More Balkans Journal of Emerging Trends in Social Sciences Balkans JETSS Frequency: 2 issues / Country: Serbia More                                                                                                    | 03<br>/               | Technologies<br>Marketing / Advertising<br>Marxist economics<br>Micro-Economics<br>National Economy<br>Public Finances<br>Socio-Economic Research<br>Supranational / Global Economy<br>Tourism<br>Transport / Logistics              | subdomeniu<br>facilitează<br>obținerea unei<br>liste de<br>documente<br>relevante pentru |
| The System<br>Construction                                                                        | Banks and Bank Systems. Frequency: 4 issues / Country: Ukraine The international research journal "Banks and Bank Systems" is double blind peer-reviewed. It is published quarterly in Sumy, Ukraine and since January, 2017 supports full Open Access. The target audience of the journal includes researchers, scholars, lecturers, students, and practitioners. Aims and Scope The journal focuses on the results of scientific researches on monetary policy issues in different countries and regions all over the world. It also analyzes the activities of international financial organizations, central banks, and bank institutions. Key topics: Monetary Policy in Different Countries and Regions; Monetary and Payment Systems; Subject Area - Business, Management and Accounting. Subject Category – Management of Technology and Innovation; Marketing: Organizational Behavior and Human Resource Management. Subject Area - Social Sciences. Subject Category – Law; Public Administration. | 03                    | Essay Book Review  Scientific Life     Fine Arts / Performing Arts     General Reference Works     Geography, Regional studies     History  LANGUAGES  Albanian Belarussian Bosnian Bulgarian                                        | cercetarea<br>bibliografică.<br>Platforma<br>permite filtrarea<br>listei de rezultate.   |
|                                                                                                   | More                                                                                                    |                       | Croatian                                                                                                    |                                                                                          |

#### Exemplu:

Se accesează punctul de acces **Subject Areas**, se selectează domeniul **Economy**, se selectează un **subdomeniu** prin click pe subdomeniul ales din lista meniului vertical: **Business Economy / Management**.

#### Efectuare căutare după domeniu și subdomeniu

#### rafinarea listei de documente domeniul Economy și subdomeniul Business Economy/Management

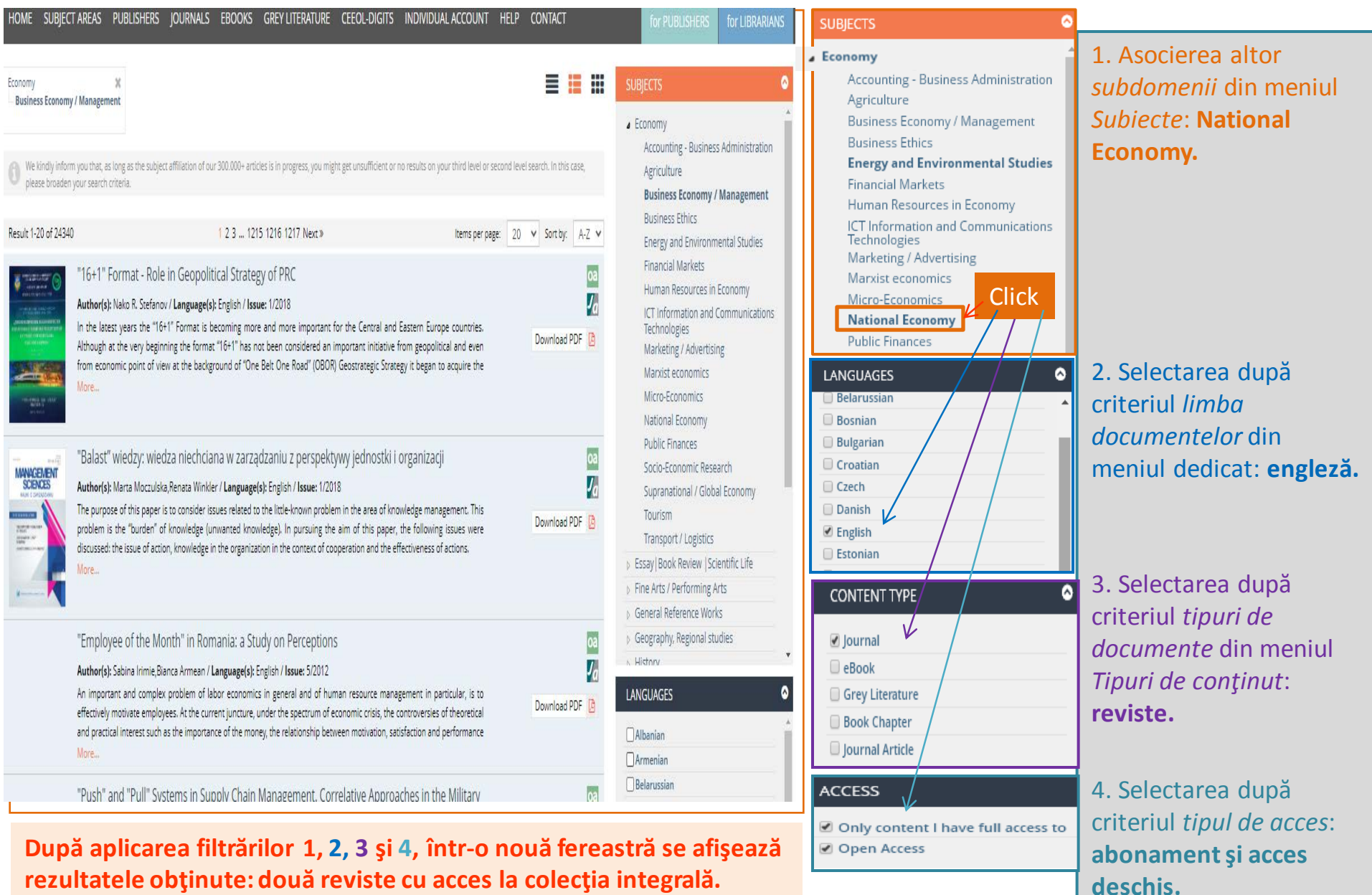

#### Efectuare căutare după domeniu și subdomeniu: accesare conținut colecție revista Banks and Bank Systems

| HOME SUBJE                               | CT AREAS PUBLISHERS JOURNALS EBOOKS GREY LITERATURE CEEOL-DIGITS INDMIDUAL ACCOUNT HELP CONTACT  Economy  K  Business Economy / M Business Economy / Management  arm you that, as long as the subject effiliation of our 300,000+ articles is in progress, you might get unsufficient or no results on your third level or second level search. In this case, en your search criteria.  1 2 Nexc>  Rems per page: 20 v Sort by: A-Z v                                                                                                    | for PUBLISHERS for LIBRARIANS<br>SUBJECTS<br>Accounting - Business Administration<br>Agriculture<br>Business Echnomy / Management<br>Business Ethics<br>Economy and Environmental Studies | Banks and Bank Systems<br>Banks and Bank Systems<br>Publishing House: ТОВ "Консалтингово-видавнича компанія "Ділові перспективи"<br>Subject(s): Social Sciences, Economy, Business Economy / Management, Micro-Economics, Accounting - Business Administration<br>Frequency: 4 issues<br>Print ISSN: 1816-7403<br>Online-ISSN: 1991-7074<br>Status: Later issues not available | 1      |
|------------------------------------------|----------------------------------------------------------------------------------------------------|----------------------------------------------------------------------------------------------------|----------------------------------------------------------------------------------------------------|--------|
| ACTA<br>OECONOMICA<br>UNIVERSITATIS STAT | Acta Oeconomica Universitatis Selye a<br>Frequency: 2 issues / Country: Slovakia<br>Acta Oeconomica Universitatis Selye is a peer-reviewed scientific journal of the Faculty of Economics of J. Selye University in<br>Komárno. There are original scientific papers published in the journal in the following fields: economics and economy,<br>management and marketing, trade and businesses, quantitative methods and statistics, management ethics and management<br>More                                                                                                    | Human Resources in Economy<br>ICT Information and Communications<br>Technologies<br>Marketing / Advertising<br>Marxist economics<br>Micro-Economics                                       | Issues/Articles Journal Information 2018                                                                                                    |        |
| - Balkanı ATTS -                         | Balkans Journal of Emerging Trends in Social Sciences Balkans JETSS 63<br>Frequency: 2 issues / Country: Serbia 7<br>More                                                                                                    | National Economy<br>Public Finances<br>Socio-Economic Research<br>Supranational / Global Economy<br>Tourism<br>Transport / Logistics                                                      | Issue No. 1/13 Issue No. 2/13 Issue No. 3/13 Issue No. 4/13                                                                                                    |        |
| en en en en en en en en en en en en en e | Banks and Bank Systems Frequency: 4 issues / Country: Ulraine The international research journal "Banks and Bank Systems" is double blind peer-reviewed. It is published quarterly in Sumy, Ulraine and since January, 2017 Supports full Open Access. The target audience of the journal includes researchers, scholars, lecturers, students, and practitioners. Aims and Scope The journal focuses on the results of scientific researches on monetary policy issues in different countries and regions all over the world, It also analyzes the activities of international financial organizations, central banks, and bank institutions.                                                                                                    | Essay   Book Review   Scientific Life     Fine Arts / Performing Arts     General Reference Works     Geography. Regional studies     History                                             | Articles list                                                                                                    |        |
|                                          | The more than the set of the set of the set | Albanian                                                                                                    | Debt maturity and corporate R&D investment – the empirical study of US listed firms                                                                                                    | 0 🖪 🗸  |
|                                          | wonetary voicy in unterent countries and negions;<br>Monetary and Payment Systems;                                                                                                    | Belarussian                                                                                                    | Payments transition in India – consumer preferences and policy shifts                                                                                                    | os 🖪 🗸 |
|                                          | Subject Area - Business, Management and Accounting. Subject Category - Management of Technology and Innovation;<br>Markening: Oceanizational Behavior and Human Resource Management.                                                                                                    | Bosnian                                                                                                    | The role of financial inclusion in financial stability: lesson from Jordan                                                                                                    | 03 🖸 🗸 |
|                                          | Subject Area - Social Sciences, Subject Category - Law, Public Administration.                                                                                                    | Bulgarian                                                                                                    | Optimization of Mudaraba Sharia bank finance through agency theory perspective                                                                                                    |        |
|                                          | More                                                                                                    |                                                                                                    | Ukrainian banking system efficiency after double reducing of the number of bank institutions                                                                                                    |        |
|                                          | Dulatinul Chintific al Haivareitătii Dalitabaica Timicaara - Caria Inninaria el Mananamant                                                                                                    |                                                                                                    | The influence of corporate governance on the intellectual canital disclosure: a study on Indonesian orivate banks                                                                                                    |        |

*Ex.:* Alegem revista *Banks and Bank Systems*, click punct acces *More...*, se vizualizează pagina dedicată revistei cuprinzând: imaginea coperții, descrierea bibliografică, punct de acces la colecția integrală a revistei, organizată anual. Click pe fiecare an deschide accesul la lista articolelor din perioada respectivă.

#### Selectare articol din revista *Banks and Bank Systems* si descărcare text integral

Download

| & Banks<br>Bank | oa 🗾<br>Systems |
|-----------------|-----------------|
| C               |                 |
|                 | NI 11. 200      |
| and house       | wii             |

| oa 🖌                     | Banks and Bank Systems                                                                                                    |                                                                                                    | Most popular articles from this<br>ournal                                                                                                    |
|--------------------------|----------------------------------------------------------------------------------------------------|----------------------------------------------------------------------------------------------------|----------------------------------------------------------------------------------------------------|
| & Banks<br>Bank Systems  | Banks and Bank Systems<br>Publishing House: TOB "Консалтингово-видавнича компанія "Ділові перспективи"<br>Subject(s): Social Sciences, Economy, Business Economy / Management, Micro-Economics, Accounting - Business Administration<br>Frequency: 4 issues<br>Print ISSN: 1816-7403<br>Online-ISSN: 1991-7074 | Working capital management and b<br>performance: empirical research of<br>deposit money banks in Nigeria<br>Working capital management and bank<br>performance: empirical research of ten d<br>money banks in Nigeria |                                                                                                    |
|                          | Status: Later issues not available                                                                                                    | Year: 2018, Issue No. 2                                                                                                    |                                                                                                    |
| And Constant             | Issues/Articles Journal Information 2018                                                                                                    |                                                                                                    | Digital banking impact on Turkish d<br>banks performance<br>Digital banking impact on Turkish deposit<br>performance<br>Year: 2018 Issue No. 3        |
|                          | Issue No. 1/13 Issue No. 2/13 Issue No. 3/13 Issue No. 4/13                                                                                                    |                                                                                                    | Why banks should consider ESG ris<br>factors in bank lending?<br>Why banks should consider ESG risk facto<br>bank lending?<br>Year: 2018, Issue No. 3 |
|                          | Number: 4                                                                                                    | Inflation and economic growth: the search for a compromise for the Ce Bank's monetary policy<br>Inflation and economic growth: the searc compromise for the Central Bank's mone policy                                |                                                                                                    |
|                          | Articles list                                                                                                    |                                                                                                    | Year: 2018, Issue No. 2                                                                                                    |
|                          | Debt maturity and corporate R&D investment – the empirical study of US listed firms                                                                                                    | oi 🖸 🗸                                                                                                    | 🕼 Evolution of post-crisis bank regula                                                                                                    |
|                          | Payments transition in India – consumer preferences and policy shifts                                                                                                    | oi 🙆 🐱                                                                                                    | and controlling tools: a systematic i<br>from a historical aspect                                                                                     |
|                          | The role of financial inclusion in financial stability: lesson from Jordan                                                                                                    | <u> </u>                                                                                                    | Evolution of post-crisis bank regulations a                                                                                                    |
|                          | Optimization of Mudaraba Sharia bank finance through agency theory perspective                                                                                                    | controlling tools: a systematic review from<br>historical aspect                                                                                                    |                                                                                                    |
|                          | Ukrainian banking system efficiency after double reducing of the number of bank institutions                                                                                                    | Year: 2018, Issue No. 2                                                                                                    |                                                                                                    |
| Optimization of Mudaraba | The influence of corporate governance on the intellectual capital disclosure: a study on Indonesian private banks<br>haria bank finance through agency theory perspective                                                                                                    |                                                                                                    |                                                                                                    |
|                          |                                                                                                    | Т                                                                                                    |                                                                                                    |
| Optimization of Muda     | raba Sharia bank finance through agency theory perspective                                                                                                    |                                                                                                    |                                                                                                    |

Optimization of Mudaraba Sharia bank finance through agency theory perspective)

| uthor(   | <b>s):</b> Djafar Jasmin, M. Moeljadi, . Djumahir, Atim Djazuli                                          |
|----------|----------------------------------------------------------------------------------------------------|
| anguag   | ye: English                                                                                              |
| ubject   | s): Islam studies, Financial Markets                                                                     |
| ssue: 4  | 13/2018                                                                                                  |
| age Ra   | nge: 40-50                                                                                               |
| lo. of P | ages: 11                                                                                                 |
| leyword  | s; agent; Mudaraba financing; optimization; principal; sharia finance;                                   |
| umma     | ry/Abstract: This study aims to analyze the implementation of mudaraba financing at Sharia banks, to     |
| onsider  | the relationship between a principal and an agent in mudaraba financing at Sharia banks, and to          |
| xplore   | efforts to optimize the implementation of mudaraba financing at Sharia banks.This research was           |
| onduct   | ed at the Bank Muamalat Ternate Branch. The study used a qualitative method of single case study         |
| pproac   | h. The analysis used is an interactive model developed by Miles and Huberman. Research result exhibits   |
| he follo | wing:1) The implementation of mudaraba financing was not in accordance with sharia implementation        |
| equiren  | nent, because there is still a gap in the income sharing system that causes the contract of mudharabah   |
| interior | represent he continued 2) A principal has more information than an access herause the access has limited |

| Ja | Working capital management and bank<br>performance: empirical research of ten<br>deposit money banks in Nigeria     |                   | Developen            |
|----|----------------------------------------------------------------------------------------------------|-------------------|----------------------|
|    | Working capital management and bank<br>performance: empirical research of ten deposit<br>money banks in Nigeria     | $\longrightarrow$ | paralel cu<br>pagina |
|    | Year: 2018, Issue No. 2                                                                                             |                   | revistei sunt        |
| Ja | Digital banking impact on Turkish deposit banks performance                                                         |                   | afişate într-        |
|    | Digital banking impact on Turkish deposit banks performance                                                         |                   | un meniu             |
|    | Year: 2018, Issue No. 3                                                                                             |                   | vertical cele        |
| Ja | Why banks should consider ESG risk<br>factors in bank lending?                                                      |                   | mai accesate         |
|    | Why banks should consider ESG risk factors in<br>bank lending?                                                      |                   | dintre               |
|    | Year: 2018, Issue No. 3                                                                                             |                   | articole.            |
| Ja | Inflation and economic growth: the<br>search for a compromise for the Central<br>Bank's monetary policy             | l                 |                      |
|    | Inflation and economic growth: the search for a<br>compromise for the Central Bank's monetary<br>policy             |                   |                      |
|    | Year: 2018, Issue No. 2                                                                                             |                   |                      |
| Ja | Evolution of post-crisis bank regulations<br>and controlling tools: a systematic review<br>from a historical aspect |                   |                      |
|    | Evolution of post-crisis bank regulations and<br>controlling tools: a systematic review from a<br>historical aspect |                   |                      |
|    | Year: 2018, Issue No. 2                                                                                             |                   |                      |

Click pe săgeata albastră, deschide pagina dedicată articolului. Elementele cuprinse în fișa bibliografică extinsă: titlul (link), autorii, limba redactării, domeniul și subdomneiul la care este afiliat, volumul și numărul revistei, anul apariției, intervalul de pagini și numărul lor, cuvintele cheie necesare în procesul de regăsire, rezumatul.

2

Descărcarea textului integral al articolului, click pdf

1

#### Căutarea după criteriul edituri și țară România

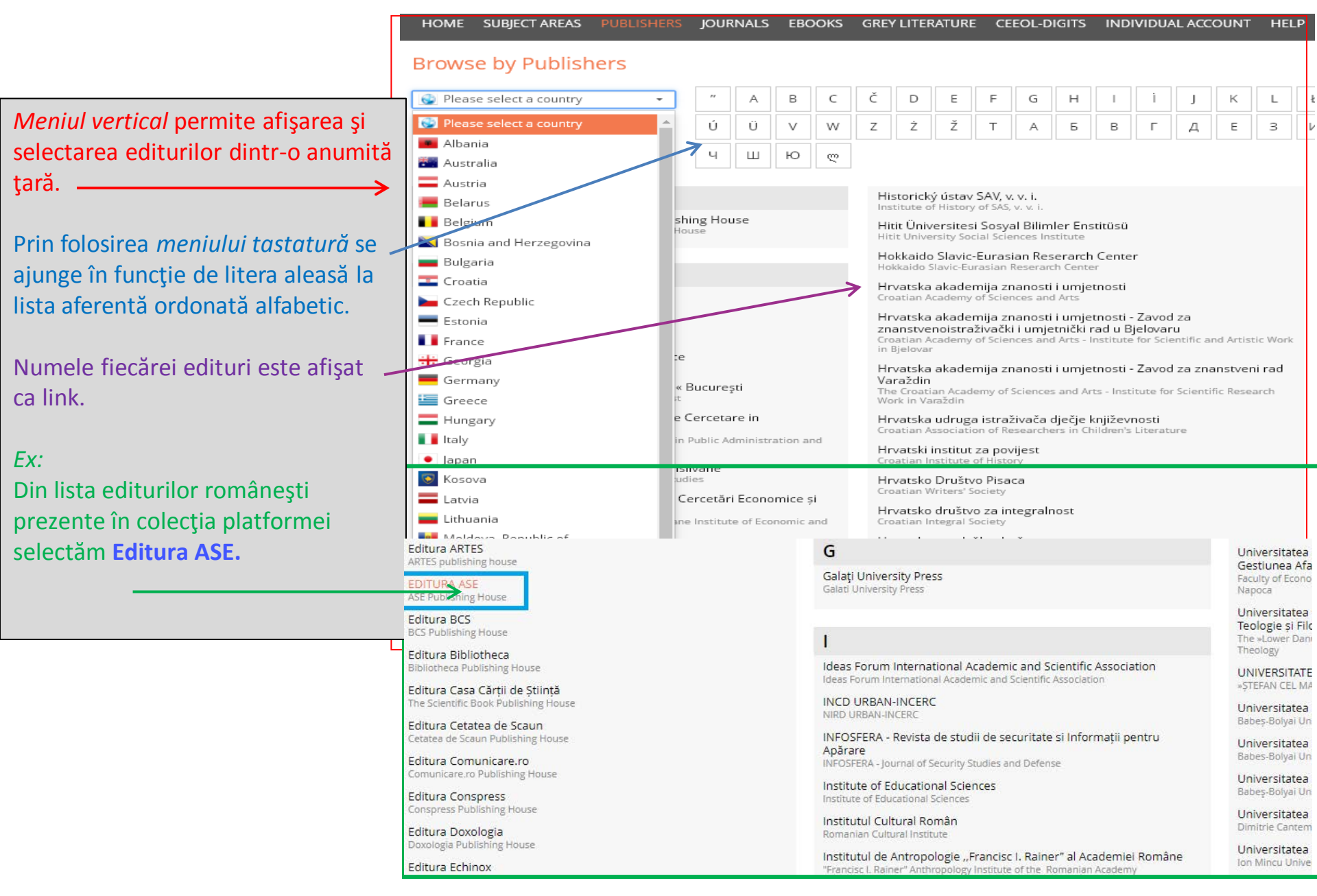

## Efectuare căutare după edituri: România. Editura ASE

| HOME SUBJECT AREAS                                                                                                    | PUBLISHERS JOURNALS EBOOKS GREY LITERATURE CEEOL-DIGITS INDIVIDUAL ACCOUNT HELP                                                                                                    | CONTACT                                                                                                    | for PUBLISHERS                                                                | for LIBRARIANS                                                                                                    |                                                                                                    |
|----------------------------------------------------------------------------------------------------|----------------------------------------------------------------------------------------------------|----------------------------------------------------------------------------------------------------|-------------------------------------------------------------------------------|----------------------------------------------------------------------------------------------------|----------------------------------------------------------------------------------------------------|
| ublisher: EDITURA ASE 🛪                                                                                                    |                                                                                                    | ≡ ≡ ₩                                                                                                    | FILTERS                                                                       | 8                                                                                                    |                                                                                                    |
| Result 1-10 of 10                                                                                                    | Items per page: 20                                                                                                    | ✓ Sort by: A-Z ✓                                                                                                    | KEYWORDS (0)                                                                  | ۵                                                                                                    |                                                                                                    |
| Amfitatru<br>Conomic<br>Conomic<br>Conomic<br>The missio<br>knowledge<br>developme<br>The journa<br>advocates<br>promotion<br>As a specie<br>journal. By<br>focus the o<br>More | The formation of the second second se | KEYWORDS (0)<br>SUBJECTS (29)<br>Business Economy / Manager<br>Economy (4)<br>Micro-Economics (3)<br>Accounting - Business Admini<br>Business Ethics (3)<br>Socio-Economic Research (3)<br>Language and Literature Stud<br>Supranational / Global Econo<br>Einancial Markets (2) | nent (5)  stration (3)  ies (2) my (2)                                        | Click pe pagina <i>Editura ASE</i> afişează<br>publicațiile prezente în baza de date:<br>reviste. Toate au regim de acces<br>deschis sigla <b>oa</b> ).<br>Accesul la textul integral al cărților<br>se poate face și direct din pagina de |                                                                                                    |
| CCREI W<br>Frequency<br>More                                                                                                    | orking Papers Series<br>: irregular and other / <b>Country</b> : Romania                                                                                                    |                                                                                                    | Public Finances (2)<br>More<br>AUTHORS (0)<br>LANGUAGES                       | 0                                                                                                    | rezultate.<br>_Meniul de filtrare permite<br>eventuale restrângeri după<br>criteriile: cuvinte-cheie, domenii                                                                                                    |
| HOME SUBJECT AREAS                                                                                                    | PUBLISHERS         JOURNALS         EBOOKS         GREY LITERATURE         CEEOL-DIGITS         INDVIDUAL ACCOUNT         HELP           Colecția de working papers "ABC-ul Lumii Financiare"         Working papers' collection "The ABC of the Financial World"         Publishing House: EDITURA ASE         Subject(s): Politics / Political Sciences, Anthropology, Social Sciences, Education, National Economy, Supranational / Global Econo / Management, Micro-Economics, Political Sciences, Governance, Public Administration, Sociology, Financial Markets, Public Finan Research, Corruption - Transparency - Anti-Corruption           Frequency: 1 issues         Online-ISSN: 2344-1844         Status: Active                                                                                                    | CONTACT                                                                                                    | Albanian Armenian Belarussian Bosnian Bulgarian Croatian Czech Danish English |                                                                                                    | sau subdomenii, autori, limba<br>documentelor.<br>Click pe pagina unei reviste<br>deschide accesul către: descrierea<br>bibliografică extinsă, domeniul și<br>subdomeniile la care este afiliată,<br>colecția organizată anual, lista |
| RCC.                                                                                                    | Issues/Articles Journal Information<br>2018   2019<br>Issue No. 8/8<br>Veer: 2019<br>Volume: 8<br>Number: 8                                                                                                    | Table of<br>Content                                                                                                    |                                                                               |                                                                                                    | articolelor în cadrul fiecărui an,<br>textul integral al fiecărui document<br>și imaginea coperții.                                                                                                    |
|                                                                                                    | Articles list Importanța politicii fiscale pentru creșterea economică Investigarea deficitului bugetar Bariere și efecte în finanțarea publică a infrastructurii pentru biciclete în București Factori determinanți al performanței fondurilor închise de investiții Reforma pențilore România versure Polonia                                                                                                    |                                                                                                    |                                                                               |                                                                                                    | 9                                                                                                    |

#### Navigare publicație

| HOME                              | SUBJECT AREAS                             | 5 PUBLISHERS                                                                                                    | JOURNALS                             | EBOOKS                                      | GREY LITERATURE                                                                                          | CEEOL-DIGITS                                 | INDIVIDUAL A                        | .ccc            |  |  |  |  |  |
|-----------------------------------|-------------------------------------------|----------------------------------------------------------------------------------------------------|--------------------------------------|---------------------------------------------|----------------------------------------------------------------------------------------------------|----------------------------------------------|-------------------------------------|-----------------|--|--|--|--|--|
| Brows                             | e by Journ                                | als                                                                                                    |                                      |                                             |                                                                                                    |                                              |                                     |                 |  |  |  |  |  |
| Roma                              | ania 🗧                                    | •                                                                                                    | [ A                                  | B C                                         | D E F                                                                                                    | G H I                                        | Î J K                               |                 |  |  |  |  |  |
| [                                 |                                           |                                                                                                    |                                      |                                             | Euro Economica<br>Euro Economica                                                                         |                                              |                                     |                 |  |  |  |  |  |
| [Inter]se<br>[Inter]sect          | ctions<br>tions                           |                                                                                                    |                                      |                                             | Euro-Atlantic Stud<br>Euro-Atlantic Studies                                                              | ies                                          |                                     |                 |  |  |  |  |  |
| ٨                                 |                                           |                                                                                                    |                                      |                                             | Eurolimes<br>Eurolimes                                                                                   |                                              |                                     |                 |  |  |  |  |  |
| <b>A</b><br>Academi               | ic Journal of Econ                        | omic Studies                                                                                                    |                                      |                                             | Euromentor Journal -                                                                                     | al - Studies about (<br>Studies about educa  | education                           |                 |  |  |  |  |  |
| ACADEM                            | IC JOURNAL OF L                           |                                                                                                    | NCE                                  |                                             | European Journal<br>European Journal of I                                                                | of Law and Public Admir                      | Administration                      | ~               |  |  |  |  |  |
| Acta lass                         | syensia Comparation                       | tionis                                                                                                    |                                      |                                             | European Journal<br>European Journal of I                                                                | of Public Order an<br>Public Order and Nat   | d National Securi<br>ional Security | ity             |  |  |  |  |  |
| Acta Tech                         | hnica Napocensis<br>nica Napocensis - La  | -<br>s - Languages For Spanguages For Specific P                                                                                                    | oecific Purpose                      | Europolis, Journal<br>Europolis, Journal Of | Europolis, Journal Of Political Science And Theory<br>Europolis, Journal Of Political Science And Theory |                                              |                                     |                 |  |  |  |  |  |
| Acta Uni <sup>.</sup><br>Danubius | versitatis Danubi<br>University Annals. A | us. Administratio                                                                                                    |                                      |                                             | Europolity - Contin<br>Europolity - Continuit                                                            | nuity and Change in<br>ty and Change in Euro | n European Gove<br>opean Governance | rna             |  |  |  |  |  |
| *Dimitrie Can                     | temir" Christian U 03                     | Academic Journa                                                                                                    | l of Economi                         | c Studies                                   |                                                                                                    |                                              |                                     |                 |  |  |  |  |  |
| Acad                              | lemic Journal<br>Economic Studies         | Publishing House: Editu<br>Subject(s): Economy<br>Frequency: 4 issues<br>Print ISSN: 2393-4913<br>Online-ISSN: 2457-5836<br>Status: Active                                                                                                    | ra Universitară & A                  | DI Publication                              |                                                                                                    |                                              |                                     |                 |  |  |  |  |  |
|                                   |                                           | Issues/Articles                                                                                                    | ournal Informatio                    | in                                          |                                                                                                    |                                              |                                     |                 |  |  |  |  |  |
|                                   | <u> </u>                                  | 2015   2016   2017  <br>Issue No. 1/5 Issue                                                                                                    | 2018   2019<br>No. 2/5 Issue No      | . 3/5 Issue No.                             | 4/5                                                                                                    |                                              |                                     |                 |  |  |  |  |  |
|                                   |                                           | Part - un de la trainée<br>de la trainée<br>de la | Year: 2019<br>Volume: 5<br>Number: 4 |                                             |                                                                                                    |                                              |                                     | ale of<br>ntent |  |  |  |  |  |
|                                   |                                           | Articles list                                                                                                    |                                      |                                             |                                                                                                    |                                              |                                     |                 |  |  |  |  |  |
|                                   |                                           | Appraising Instituti                                                                                                    | onal Environments                    | s Contribution to                           | Financial Performance of Sel                                                                             | ected Banks in Pre and I                     | Post Tsa in Nigeria 🧧               |                 |  |  |  |  |  |
|                                   |                                           | Fiscal Aggregates, F                                                                                                    | rivate Investments                   | and Economic G                              | rowth in Ghana. An Autoregressive Framework                                                              |                                              |                                     |                 |  |  |  |  |  |
|                                   |                                           | Empirical Analysis                                                                                                    | of Reinsurance Dep                   | endence on the                              | Profitability of General Insura                                                                          | ince Business in Nigeria                     | •                                   |                 |  |  |  |  |  |
|                                   |                                           | Why do Tourists At                                                                                                    | end Cooking Class                    | es? Some Indicat                            | ions from Thailand                                                                                       | Tour                                         | 0                                   |                 |  |  |  |  |  |
|                                   |                                           | Performance Mana                                                                                                    | rement and Growt                     | b of East Food P                            | estaurants in Nasarawa State                                                                             | c trust                                      | 0                                   |                 |  |  |  |  |  |
|                                   |                                           | Evaluating Local Co                                                                                                    | intent Policy of Ins                 | urance Oil and G                            | as Risk Portfolio as Capacity                                                                            | Building Strategy for Nig                    | geria Insurance                     | s ⊿ 🗸           |  |  |  |  |  |

Do Social Capital and Small and Medium Enterprise Factors Influence the Performance of Small Businesses? Empirical Evidence from Emerging Economy Meniul vertical permite selectarea și afișarea jurnalelor dintr-o anumită țară.

Utilizarea *meniului tastatură* (click pe literă) permite accesarea listei de reviste aferente, ordonate alfabetic.

Numele fiecărei reviste este afişat ca link.

#### Ex:

oa ⊿ 🗸

Din lista publicațiilor românești prezente pe platformă, selectăm Academic Journal of Economic Studies.

Pagina revistei afişează descrierea bibliografică, foto copertă, meniul de acces pentru arhiva organizată anual. În cadrul fiecărui an se afişează cuprinsul fiecărui volum și lista de articole, fiind posibilă descărcarea textelor integrale (click pe icon-ul pdf).

### Căutare reurse tip carte electronică

|                                                                                                    |                         |                       |                       |                   |                       |                   |                                                                                                    |                                                                                                    |           |                              |                   |         |                               |                               |                                                                                                    |                            |                          |                                          |                            |                                                                                                    |                                 |                                 |                  |                                                                                                    | _  |                                                       |                        |
|----------------------------------------------------------------------------------------------------|-------------------------|-----------------------|-----------------------|-------------------|-----------------------|-------------------|----------------------------------------------------------------------------------------------------|----------------------------------------------------------------------------------------------------|-----------|------------------------------|-------------------|---------|-------------------------------|-------------------------------|----------------------------------------------------------------------------------------------------|----------------------------|--------------------------|------------------------------------------|----------------------------|----------------------------------------------------------------------------------------------------|---------------------------------|---------------------------------|------------------|----------------------------------------------------------------------------------------------------|----|-------------------------------------------------------|------------------------|
| HOME                                                                                                    | SUBJE                   | ECT AREA              | s pue                 | BLISHER           | rs jou                | IRNALS            | EBOO                                                                                                    | KS GI                                                                                                    | REY LITER | ATURE                        | CEEOL             | -DIGIT  | rs indiv                      | /IDUAL A                      | ACCOUNT                                                                                                    | HEL                        | .P CO1                   | NTACT                                    |                            |                                                                                                    | fo                              | r PUB                           | LISHER           | S i                                                                                                    |    | Interfața pentru căutarea                             | cărților               |
| Brows                                                                                                    | Browse by Ebooks        |                       |                       |                   |                       |                   |                                                                                                    |                                                                                                    |           |                              | a , Răsfoirea , , |         |                               |                               |                                                                                                    |                            |                          |                                          |                            |                                                                                                    | electronice îmbină două         | funcții:                        |                  |                                                                                                    |    |                                                       |                        |
| Q Aut                                                                                                    | nor                     | ٢                     | ݫ╵                    | Q                 | Title                 | V                 | inte                                                                                                    |                                                                                                    | Q Publi:  | 2 Publisher Romanian Romania |                   |         |                               |                               |                                                                                                    |                            |                          |                                          |                            | Navigarea se face prin:                                                                                            |                                 |                                 |                  |                                                                                                    |    |                                                       |                        |
| ALL A Á B C Ć Č Ç D Đ E<br>Ś Š Ş T T U V W Y Z Ż Ž                                                                                                    |                         |                       |                       |                   |                       |                   | ÉF                                                                                                    | ÉFGHIJKLŁMNOPRS                                                                                                    |           |                              |                   |         |                               |                               |                                                                                                    |                            |                          |                                          |                            | 1. Selectarea limbii docu<br>și a țării de origine în me<br>căutare dedicate.                                      | mentelor<br>niurile de          |                                 |                  |                                                                                                    |    |                                                       |                        |
| Author                                                                                                    |                         |                       |                       |                   | Tit                   | tle               |                                                                                                    |                                                                                                    |           |                              |                   |         |                               |                               | La                                                                                                    | nguage                     |                          | Р                                        | ublisher                   |                                                                                                    |                                 |                                 |                  |                                                                                                    |    | 2. Selectarea din tastaur                             | a                      |
| С                                                                                                    |                         |                       |                       |                   |                       |                   |                                                                                                    |                                                                                                    |           |                              |                   |         |                               |                               |                                                                                                    |                            |                          |                                          |                            |                                                                                                    |                                 |                                 |                  |                                                                                                    |    | alfabetică, după numele                               | de autor.              |
| Ana-Maria Cătănuş<br>Tudor Cosmin Ciocan<br>Tudor Cosmin Ciocan<br>Alin Ciupală, Rudolf Dinu, Lukacs Antal<br>Alin Ciupală, Lukacs Anta, Lidia Trăuşan-Matu<br>Otilia Clipa, Constantini, Lidia Trăuşan-Matu<br>Otilia Clipa, Constantini, Lidia Trăuşan-Matu<br>Documente Diplomatice Ron<br>Laurențiu Constantiniu, Alin-Victor Matei<br>Laurențiu Constantiniu, Alin-Victor Matei<br>Laurențiu Constantiniu, Alin-Victor Matei<br>Laurențiu Constantiniu, Alin Victor Matei<br>Laurențiu Constantiniu, Alin Victor Matei<br>Laurențiu Constantiniu, Alin Victor Matei<br>Laurențiu Constantiniu, Alin Victor Matei<br>Laurențiu Constantiniu, Alin Victor Matei<br>Conumente Diplomatice Ron<br>Conumente Diplomatice Ron<br>Documente Diplomatice Ron                                                                                                    |                         |                       |                       |                   |                       |                   | lisidență în<br>ației Dumne<br>nâne (1883)<br>nâne (1886)<br>n Science o<br>n Uniunea :<br>nâne (1 iani<br>nâne (1 iulii                                                                                                    | Jență în România anilor 1970-1980<br>i Dumnezelești<br>le (1883)<br>le (1886)<br>cience of Education<br>Iniunea Sovietică. Documente (1941-1956)<br>le (1 iulue - 31 decembrie 1936) |           |                              |                   |         |                               |                               | Romanian         Institutul National pentru Studiul Totalitarism.           Romanian         EDIS- Publishing Institution of the University of Romanian, French           Romanian, French         Institutul Diplomatic Român           Romanian, French         Institutul Diplomatic Român           English, Romanian         Editura Lumen, Asociatia Lumen           Romanian         Institutul Diplomatic Român           Romanian         Institutul Diplomatic Român           Romanian         Institutul Diplomatic Român           Romanian         Institutul Diplomatic Român           Romanian         Institutul Diplomatic Român |                            |                          |                                          |                            |                                                                                                    | ul Totali<br>he Univ<br>he Univ | tarismu<br>ersity o<br>ersity o |                  | Rezultă o listă definită de cărți<br>electronice, ce poate fi răsfoită.<br>Interogarea se realizează prin<br>introducerea în căsuțele cu lupă a<br>termenului de căutare ales pentru<br>autor, titlul sau cuvinte din titlul<br>cărții, numele editorului și click pe |    |                                                       |                        |
| 0                                                                                                    | 0000003                 | 22.0                  |                       |                   | -12.15                | 0                 | 13                                                                                                    |                                                                                                    |           |                              | 0                 | I       | - 17 - L                      |                               |                                                                                                    |                            | DI                       | 1003567                                  |                            | 0.2713                                                                                                    |                                 |                                 | i i              |                                                                                                    |    | Search                                                |                        |
|                                                                                                    | gnaten                  | co                    |                       |                   |                       | Q Ha              | le                                                                                                    |                                                                                                    |           |                              | Q                 | Pu      | blisher                       |                               |                                                                                                    | Please select a language V |                          |                                          |                            |                                                                                                    |                                 |                                 |                  | PIE                                                                                                    |    | _                                                     |                        |
| ALL                                                                                                    | A                       | Á                     | В                     | C                 | Ć                     | Č                 | Ç                                                                                                    | D                                                                                                    | Đ         | E                            | É                 | F       | G                             | Н                             | 1                                                                                                    | J                          | K                        | L                                        | Ł                          |                                                                                                    | M                               | Ν                               | 0                |                                                                                                    | 1  | EX.<br>Interogare după autor: <i>I</i>                | anatenco               |
| Ř                                                                                                    | s                       | Ś                     | Š                     | Ş                 | Т                     | T                 | U                                                                                                    | Ü                                                                                                    | V         | W                            | Y                 | Z       | ż                             | Ž                             |                                                                                                    |                            |                          |                                          |                            |                                                                                                    |                                 |                                 |                  |                                                                                                    |    | Diana                                                 |                        |
| Author                                                                                                    |                         |                       |                       |                   |                       |                   | Tit                                                                                                    |                                                                                                    |           |                              |                   |         |                               |                               |                                                                                                    |                            |                          |                                          |                            |                                                                                                    | Lang                            | 1200                            |                  |                                                                                                    |    |                                                       |                        |
| P<br>Valen<br>Viorio<br>Melni                                                                                                    | tina Pri<br>a Cebo<br>c | işcan, Li<br>taroş, D | ubovi Ri<br>Iiana Igr | azmeri<br>natenci | ţă, Eleni<br>o, Alexa | a Sirota,<br>ndra | Tra                                                                                                    | diție și                                                                                                    | i inovare | în cerce                     | etarea ș          | tiințif | ică<br>Tradiții               | e si in                       | ovare ît                                                                                                    | o corc                     | otarea                   | stiin                                    | tifică                     |                                                                                                    | Englis                          | sh, Ro<br>an. U                 | mania<br>krainia | in,<br>in                                                                                                    |    | Notă: sunt accesibile, do<br>aflate în regim de acces | ar cărțile<br>leschis. |
| 1                                                                                                    |                         |                       |                       |                   |                       |                   |                                                                                                    |                                                                                                    | 100000    |                              |                   | 2       | Tradiție ș<br>Colloquia       | i inovari<br><i>Profess</i>   | e în cerce<br>orum, ed                                                                                                    | tarea și<br>liția a 8-a    | tiințifică<br>a,: 12 oct | tombrie                                  | 2018                       |                                                                                                    |                                 |                                 |                  |                                                                                                    |    |                                                       |                        |
| Acces la<br>textul demonstrations of the second second |                         |                       |                       |                   |                       |                   | Author(s): Valentina Pristan, Llubovi Razmeriță, Elena Sirota, Viorica Cebotaroş, Diana Ignatenco, / Subject(s): Social Sciences, Language and Literature Studies, Economy, Education, Law, Constitutio Business Economy / Management, Agriculture, Financial Markets       Published by: Biblioteca Științifică a Universității de Stat Alecu Russo       Keywords: Universitatea de Stat "Alecu Russo" din Bălţi; Colocvii ştiințifice; cercetări ştiințifice;       Summary/Abstract: Volum cuprinde materialele de la ediția a 8-a e Colloquia Professorum "Tradi pe 12 octombrie 2018, în incinta Universității de Stat "Alecu Russo" din Bălţi.       Details     Contents     Book Chapters |                                                                                                    |           |                              |                   |         |                               |                               |                                                                                                    |                            |                          | tenco, A<br>Istitutio<br>te;<br>h "Tradi | Alexa<br>on, Ju<br>iţie și | andra Melnic<br>urisprudence, Foreign languages learning,<br>i inovare în cercetarea științifică", care a avut loc |                                 |                                 |                  |                                                                                                    |    |                                                       |                        |
|                                                                                                    |                         |                       |                       | L                 |                       |                   |                                                                                                    |                                                                                                    |           |                              | $\rightarrow$     |         | Print-IS<br>Langua<br>Ukraini | SBN-13: 9<br>age: Engli<br>an | 978-9975-5<br>Ish, Romar                                                                                                    | 50-235-1<br>hian, Rus      | ssian,                   | Pa                                       | ge Count                   | : 369                                                                                                    |                                 |                                 |                  |                                                                                                    | Pu | ublication Year: 2019                                 | 11                     |

## Căutarea simplă

|                                 |                                                               |                                                                                                    | Elvira Nica                                                                                                    |                                                                                                    |                                                                                                    |                                                                                                    |                                                                                                    |                                                                                                    | Content                                              | ~ Q                                                                                                    |                                                                                             | Advanced Search                                                                                                    |                                                                                                    |  |  |
|---------------------------------|---------------------------------------------------------------|----------------------------------------------------------------------------------------------------|----------------------------------------------------------------------------------------------------|----------------------------------------------------------------------------------------------------|----------------------------------------------------------------------------------------------------|----------------------------------------------------------------------------------------------------|----------------------------------------------------------------------------------------------------|----------------------------------------------------------------------------------------------------|------------------------------------------------------|----------------------------------------------------------------------------------------------------|---------------------------------------------------------------------------------------------|----------------------------------------------------------------------------------------------------|----------------------------------------------------------------------------------------------------|--|--|
| HOME                            | SUBJECT                                                       | AREAS                                                                                                    | PUBLISHERS                                                                                                    | JOURNALS                                                                                                    | EBOOKS                                                                                                    | GREY LITERATURE                                                                                                    | CEEOL-DIGITS                                                                                                    |                                                                                                    | NT HELP                                              | CONTACT                                                                                                    |                                                                                             | for PUBLISHERS                                                                                                    | for LIBRARIANS                                                                                                    |  |  |
| arch res                        | ults for: El                                                  | vira <mark>Ni</mark> ca in                                                                                                    | Content ×                                                                                                    |                                                                                                    |                                                                                                    |                                                                                                    |                                                                                                    |                                                                                                    |                                                      |                                                                                                    |                                                                                             | FILTERS                                                                                                    |                                                                                                    |  |  |
| Result 1-5                      | 0 of 78                                                       |                                                                                                    |                                                                                                    | 4.3                                                                                                    | 3 4 Nevt »                                                                                                    |                                                                                                    |                                                                                                    | Items of                                                                                                    | r nage: 20                                           | Y Sort by:                                                                                                    | A.7 ¥                                                                                       | KEYWORDS (238)                                                                                                    | ۵                                                                                                    |  |  |
| Result 1-2                      |                                                               | A LABOI<br>ARTIFICI<br>DISRUP<br>ECONOI<br>Author(s):<br>Following I<br>highly aut<br>employme<br>More<br>A QUES<br>LABOR I                                                                                                    | RLESS SOCIET<br>IAL INTELLIGE<br>TIONS, ALTER<br>MIC GROWTH<br>Elvira Nica,Cristin<br>recent research or<br>ormated environm<br>ent disruptions. Us<br>TION OF TRUS<br>MARKETS                                                                                                    | Y? HOW HIG<br>ENCE BRING<br>ING THE NA<br>ha Manole,CRIST<br>in technology-dr<br>nets and breat<br>ing and replicat                                                                                                    | GHLY AUT(<br>ABOUT IN<br>TURE OF E<br>TAN IONUT ST<br>tiven economi<br>kthroughs in<br>ting data from<br>VE CAPITA                                                                                                    | DMATED ENVIRON<br>INOVATIVE KINDS<br>BUSINESS PROCES<br>(AN / Language(s): Eng<br>c growch, we have iden<br>artificial intelligence (<br>Bureau of Labor Statis<br>LISM, DIGITAL REF                                                                                                    | IMENTS AND BI<br>OF SKILLS AND<br>S AND AFFECTI<br>ish / Issue: 4/2018<br>tified and provided<br>Al) bring about inne<br>tics, CEA calculations<br>PUTATION ECON                        | REAKTHROUGHS IN<br>EMPLOYMENT<br>NG THE PATH OF<br>empirical evidence on hor<br>ovative kinds of skills an<br>s, Frey and Osborne (2013<br>NOMY, AND ONLINE                                                                            | v<br>d<br>),                                         | Sort by:                                                                                                    | Va<br>Va                                                                                    | higher education (4)<br>education (3)<br>health (3)<br>abnormality (2)<br>brain (2)<br>ctitzen participation (2)<br>decision-making (2)<br>economic (2)<br>economic development (2<br>economic trust (2)                         | )                                                                                                    |  |  |
|                                 | anomics,<br>anspect,<br>d<br>sancial<br>arkets                | Author(s):<br>We follow<br>knowledge<br>contingent<br>More                                                                                                    | : Elvira Nica,Ana-N<br>Gandini (2016)<br>e employees, the s<br>t on brand valuati                                                                                                    | lădălina Potcov<br>in clarifying th<br>significance of i<br>ion. The article                                                                                                    | aru,Catalina-C<br>e function o<br>intangible ass<br>generates in:                                                                                                    | ana Mirica (Dumitrescu<br>reputation as the es<br>ets for the corporate r<br>ights about the collect                                                                                                    | ) / <b>Language(s):</b> Engi<br>sential endowment<br>ealm, and the advar<br>ive role of reputatio                                                                                       | glish / <b>Issue:</b> 3/2017<br>; for digital and freelanc<br>rce of a financial econom<br>on as the starting place fo                                                                                                    | e<br>y<br>r                                          |                                                                                                    |                                                                                             | More<br>SUBJECTS (41)<br>Business Economy / Mana<br>Economy (21)                                                                                                    | © gement (22)                                                                                                    |  |  |
|                                 |                                                               | ARE INCREASING STUDENT LOAN DEBT LEVELS BURDENING GRADUATES? Author(s): Elvira Nica,Catalina-Oana Mirica (Dumitrescu) / Language(s): English / Issue: 2/2017 Our paper contributes to the literature by providing evidence on the obstacles that student loan debtors should overcome with the aim of obtaining relief. This research makes conceptual and methodological contributions to the alterations bankruptcy reform generated on the private student loan market. Our analysis complements the growing literature on the consequences More |                                                                                                    |                                                                                                    |                                                                                                    |                                                                                                    |                                                                                                    |                                                                                                    |                                                      |                                                                                                    |                                                                                             | ICT Information and Communications<br>Technologies (13)<br>Management and complex organizations<br>(12)<br>Social Sciences (10)<br>Supranational / Global Economy (10)<br>Higher Education (9)<br>Human Resources in Economy (9) |                                                                                                    |  |  |
| Pochesecietes<br>Ruman Reservo  | ical bases in<br>e Nanagement                                 | Artificial<br>and Trac                                                                                                    | l Intelligence-<br>cking Technol                                                                                                    | supported \<br>ogies, and I                                                                                                    | Vorkplace<br>Aetabolisn                                                                                                    | Decisions: Big Da<br>Monitors                                                                                                    | ta Algorithmic /                                                                                                    | Analytics, Sensory                                                                                                    |                                                      |                                                                                                    | <b>/</b> a                                                                                  | Socio-Economic Research<br>More                                                                                                    | (8)                                                                                                    |  |  |
| Journal<br>and Man<br>variation | ol sel-Governa<br>agement Kono<br>1 - Marcel - Marcel<br>Down |                                                                                                    | EMOTIONAL<br>EMOTIONAL BA<br>Author(s): Elvir<br>Subject(s): Supir<br>organizations, H<br>Published by: A<br>Keywords: emo<br>Summary/Abst<br>characteristics ti<br>his article is to<br>emotional confi<br>literature on the<br>emotions in rea<br>motivation and<br>by emotion in our<br>Details | AL BEHAVII<br>IEHAVIOR IN C<br>a Nica, Elisabeta<br>ranational / Glo<br>luman Resource<br>ddleton Acadee<br>tional behavior<br>ract: In this p<br>hat can impact<br>gain a deeper u<br>guration for so<br>e modulation o<br>- world circums<br>emotion for or<br>rganizational se<br>Contents | DR IN OR<br>DRGANIZATIO<br>a Ilona Molná<br>bal Economy<br>mic Publisher;<br>o rganization<br>aper 1 am pa<br>work behavic<br>moderstanding<br>social interplay<br>f emotions ar<br>tiances is rele<br>ganizations, t<br>titings. | GANIZATIONS<br>Social psychology and j<br>Social psychology and j<br>, Socio-Economic Reser-<br>al setting; social interar<br>rticularly interested in<br>r, the effect of emotion<br>of organizational limit<br>s affected by evolution<br>d behavioral reactions<br>he impact of mood on | group interaction, O<br>arch<br>exploring the func<br>on group outcome<br>tions on emotions,<br>nary processes, and<br>by social and organ<br>The findings of thi<br>performance, proce | rganizational Psychology,<br>tion of affect and emoti<br>s, and the interplay of er<br>the character of cognitive<br>d critical organizational c<br>izational processes, the e<br>study have implications<br>isses associated with emo | Management a<br>ons in organiz<br>totions and cc<br> | and complex<br>tational activity<br>ggnitions. The p<br>generated by a<br>on decision m<br>cess of the inte<br>and the functi | affective<br>urpose of<br>ionverbal,<br>ffect. The<br>sking, and<br>raction of<br>on played | Related Content  C DRIVING FORCES FOF PROFESSIONALISATIC RESOURCE MANAGER DRIVING FORCES FOR TH PROFESSIONALISATION ( MANAGEMENT IN EURO) 2012  THE INCREASED SIGNIFIC AS AN INVESTMENT IN H 2012  THE CAUSAL IMPACT             | RTHE<br>IN OF HUMAN<br>MENT IN EUROPE<br>E<br>P HUMAN RESOURCE<br>P HUMAN RESOURCE<br>IFICANCE OF<br>VESTMENT IN<br>TANCE OF EDUCATION<br>UMAN CAPITAL<br>OF BRAIN DRAIN |  |  |
|                                 |                                                               |                                                                                                    | Journal:                                                                                                    | ournal of Se                                                                                                    | lf-Governa                                                                                                    | ance and Manage                                                                                                    | ment Economic                                                                                                    | CS                                                                                                    |                                                      |                                                                                                    |                                                                                             | MIGRATION ON ECON                                                                                                    | OMIC                                                                                                    |  |  |

Page Range: 123-128

THE CAUSAL IMPACT OF BRAIN DRAIN

2013

MIGRATION ON ECONOMIC DEVELOPMENT

A

Issue Year: 2/2014

Page Count: 6

Issue No: 3

Language: English

**Căutarea simplă** presupune interogarea după criteriile: conținut, numele autorului, titlul seriei, titlul revistei, titlul cărții, editor, cuvinte cheie, ISBN, ISSN. *Ex.: Elvira Nica*, criteriu cuvintecheie. Rezultă o listă cuprinzând 20 titluri. În cadrul listei de rezultate se

pot face filtrări din meniul vertical după alte cuvinte cheie, subiecte, autori, limba de redactare a documentului.

Icon-ul din dreptul fiecărei descrieri bibliografice ne edifică asupra tipului de înregistrare la care avem acces: revistă, articol, carte, capitol, document în acces deschis.

În urma filtrării după cuvântul cheie Human Resources in Economy, obținem o listă de 9 articole. Click pe înregistrare ne conduce la descrierea bibliografică extinsă și la punctul de acces pentru **descărcarea textului integral al articolului.** 

## Căutare avansată

| Central and Eastern European Online Library                                                  |                 | ACADEMIA DE STUDII ECONOMICE DIN<br>(Institutional User) - IP: 198.211.119.232 | U<br>LOG OUT   |
|----------------------------------------------------------------------------------------------|-----------------|--------------------------------------------------------------------------------|----------------|
| Search                                                                                       | Content 7       | Advanced Search                                                                |                |
|                                                                                              |                 |                                                                                |                |
| HOME SUBJECT AREAS PUBLISHERS JOURNALS EBOOKS GREY LITERATURE CEEOL-DIGITS INDIVIDUAL ACCOUN | NT HELP CONTACT | for PUBLISHERS                                                                 | for LIBRARIANS |
| Advanced Search                                                                              |                 | FILTERS                                                                        |                |
| Search Metadata search                                                                       |                 | KEYWORDS (0)                                                                   | G              |
| Content     All       Author Name     Any                                                    | 2               | SUBJECTS ( <b>0</b> )                                                          | Q              |
| Key Words T None T Publication Publication All T                                             |                 | AUTHORS (0)                                                                    | (              |
| Saver Search Criteria                                                                        |                 |                                                                                |                |
| Jerect                                                                                       |                 | LANGUAGES                                                                      | (              |
| Clear Form Save search criteria Search                                                       |                 | Albanian                                                                       |                |
| 3                                                                                            |                 | Armenian     Belarussian                                                       |                |
|                                                                                              |                 | Bosnian                                                                        |                |
| + ™ a wertzuiop ; e                                                                          |                 | 🗌 Bulgarian                                                                    |                |
| CapsLook a s d f g h j k t t e Enter+                                                        |                 | Croatian                                                                       |                |
| lit Oshift y x c v b n m ; > . /                                                             |                 | Czech                                                                          |                |
| Oshift Del Ctri                                                                              |                 | Danish                                                                         |                |
| VirtualKeybard 37/0760 Standard T Albanian T                                                 |                 |                                                                                |                |
|                                                                                              |                 |                                                                                |                |

 Permite căutarea combinată între diferite câmpuri de metadate: căutarea simplă de tip conținut (1) asociată cu unul, două sau trei dintre câmpurile de metadate (2); sau combinarea între câmpurile de metadate, selectând criterii diferite.

**2. Restrângerea** căutării după perioada de publicare și tipul de document.

**3. Facilități** de salvare a căutărilor în foldere distincte pentru fiecare sesiune și utilizarea lor ulterioară.

**4. Utilizarea** tastaturii virtuale pentru interogarea cu alfabetul limbilor native din Europa Centrală, de Est și de Sud-Est.

## Exemplu interogare avansată

| Advanced Sea              | rch         |                         |              |             |             |                 |            |                   |               |            |       |          |                         |       | FILTERS                       |
|---------------------------|-------------|-------------------------|--------------|-------------|-------------|-----------------|------------|-------------------|---------------|------------|-------|----------|-------------------------|-------|-------------------------------|
| management                |             |                         |              |             |             |                 |            |                   |               |            |       | _        |                         |       |                               |
| Metadata search           |             |                         |              |             |             |                 |            |                   |               |            |       | 1        |                         |       | KEYWORDS (36)                 |
| Author Name               | ~           | All                     | ~            | Elvira N    | ica         |                 |            |                   |               |            |       |          |                         |       | Industry 4.0 manufacturing s  |
| Journal Title             | ~           | All                     | ~            | -           |             |                 |            |                   |               |            |       |          |                         |       | Kohonen networks (1)          |
| Journal Hac               |             | 7.01                    |              | -           |             |                 |            |                   |               |            | -     | 5        | - 2                     |       | artificial intelligence (1)   |
| Journal Title             | ~           | All                     | ~            |             |             |                 |            |                   |               |            |       |          | -                       |       | automated production syste    |
|                           | Public      | ation year              | 2018         | 1           | То          | 2019            | 1          | Publication       | All           |            | ~     |          |                         |       | cluster analysis (1)          |
|                           |             |                         |              |             |             |                 |            |                   |               |            |       |          |                         |       | disruptive technology (1)     |
| Saved search criteria     |             |                         |              |             |             |                 |            |                   |               |            | _     |          |                         |       | e-learning ecologies (1)      |
| Select                    |             |                         |              |             |             |                 |            |                   |               |            | ~     |          |                         |       | educational technologies (1)  |
|                           |             |                         |              |             |             |                 |            |                   |               |            |       |          |                         |       | employment disruption (1)     |
|                           |             |                         |              |             |             | Clear Fo        | 111        | Save search c     | riteria       | Search     |       |          |                         |       | enduring mass unemployme      |
|                           |             |                         |              |             |             | cicul 10        |            | Save Scarence     | icenta.       | bearen     |       |          |                         |       | More                          |
|                           |             |                         |              |             |             |                 |            |                   |               |            |       |          |                         |       |                               |
|                           |             |                         |              |             |             |                 |            |                   |               |            |       |          | = =                     |       | SUBJECTS (14)                 |
|                           |             |                         |              |             |             |                 |            |                   |               |            | - 1   |          |                         |       |                               |
| Result 1-11 of 11         |             |                         |              |             |             |                 |            | Ite               | ems per page  | : 20       | *     | Sort by: | Sort by Title Ascending | ~     | Business Economy / Manage     |
|                           |             |                         |              |             |             |                 |            |                   |               |            |       |          |                         |       | Labor relations (3)           |
| 8                         | ARTIFICI    | AL INTELL               | IGENCE F     | DW HIGH     | BOUT I      | NNOVATI         | ENVIRO     | S OF SKILLS       | AND FMI       | PLOYM      | FNT   | IS IN    |                         | Ja    | ICT Information and Commu     |
|                           | DISRUPT     | IONS, ALT               | ERING T      | HE NATI     | JRE OF      | BUSINESS        | PROCE      | SS AND AFF        | ECTING 1      | THE PA     | THO   | OF       |                         |       | Technologies (3)              |
|                           | ECONON      | <b>AIC GROW</b>         | /TH          |             |             |                 |            |                   |               |            |       |          |                         |       | Human Resources in Econon     |
| A LANGE                   | Author(s):  | Elvira Nica Cr          | istina Manc  | le CRISTIA  |             | TAN / Langu     | age(s): En | glish / Issue: 4/ | 2018          |            |       |          |                         |       | Social Sciences (1)           |
| burnel of Self-Genematice | Following   | ecent researc           | h on techn   | ology-drive | n econon    | nic growth w    | e have ide | entified and pro  | vided empir   | ical evide | ence  | on how   |                         |       | Education (1)                 |
|                           | highly auto | mated envir             | onments a    | nd breakth  | roughs in   | n artificial in | telligence | (Al) bring abou   | ut innovative | e kinds o  | of sk | ills and |                         |       | Governance (1)                |
| ALL MACHINES IN           | employmer   | nt disruptions          | s. Using and | replicating | g data from | m Bureau of     | Labor Stat | istics, CEA calcu | lations, Frey | and Osb    | orne  | (2013),  |                         |       | Public Administration (1)     |
|                           | More        |                         |              |             |             |                 |            |                   |               |            |       |          |                         |       | International relations/trade |
|                           |             |                         |              |             |             |                 |            |                   |               |            |       |          |                         | 1.00  | Organizational Psychology (1  |
|                           | Artificial  | Intelligen              | ce-suppo     | orted Wo    | rkplace     | e Decision      | s: Big D   | ata Algorith      | mic Analy     | /tics, Se  | enso  | ory      |                         | $J_a$ | More                          |
|                           |             | ····- · · · · · · · · · |              |             |             |                 |            |                   |               |            |       |          |                         |       |                               |

# ystem (1) m (1) ent (1)

ement (6) nications ny (2)

#### Restrângere: interogare simplă (1) AND câmpuri de metadate (2).

Căutăm titluri aferente temei management, autor Elvira Nica, de regăsit în toate conținuturile (All), documente Publication year interval 2018-2019.

A rezultat o listă cu 11 documente, filtrul din meniul vertical ajutând la restrângerea căutării. Click în funcție de opțiuni pe criteriul respectiv și rezultă o nouă listă filtrată.

Click în punctul de acces More..., se vizualizează pagina articolului cu descrierea bibliografică detaliată și puncte de acces pentru descărcarea textului integral.

Artificial Intelligence-supported Workplace Decisions: Big Data Algorithmic Analytics, Sensory and Tracking Technologies, and Metabolism Monitors

Artificial Intelligence-supported Workplace Decisions: Big Data Algorithmic Analytics, Sensory and Tracking Technologies, and Metabolism Monitors

- Author(s): Elvira Nica, Renáta Miklenčičová, Eva Kicová
- Subject(s): Management and complex organizations

Published by: Addleton Academic Publishers

Keywords: big data algorithmic analytics; sensory and tracking technologies;

Summary/Abstract: This article presents an empirical study carried out to evaluate and analyze artificial intelligence-supported workplace decisions. Building our argument by drawing on data collected from Bright & Company, Corporate Research Forum, Deloitte, IBM Institute for Business Value, Management Events, McKinsey, and Top Employers Institute, we performed analyses and made estimates regarding to what extent organizations have been able to use human resource analytics to successfully predict business outcomes and take action to drive different outcomes (%). Data gathered from 4,700 respondents are tested against the research model by using structural equation modeling.

Download

Psychosociological Issues in

Human Resource Management

click

Contents

#### Journal: Psychosociological Issues in Human Resource Management

Issue Year: 7/2019 Issue No: 2 Page Count: 6 Language: English Page Range: 31-36

## Căutare avansată: salvarea criteriilor de căutare

| Central a                       | ınd Eastern E                                           | Save                                       | e Search C                           | riteria                                          |                                                |                                          |                                 |                                |                         |
|---------------------------------|---------------------------------------------------------|--------------------------------------------|--------------------------------------|--------------------------------------------------|------------------------------------------------|------------------------------------------|---------------------------------|--------------------------------|-------------------------|
|                                 | Search                                                  | Name<br>Elvi                               | a<br>ra Nica                         | ~                                                | 2                                              | 2                                        |                                 |                                |                         |
| OME SUBJECT AREAS               | 5 PUBLISHER                                             | 5                                          |                                      | 3                                                |                                                |                                          |                                 |                                | Save Cancel             |
| lvanced Search                  |                                                         | 12                                         | -                                    | _                                                | _                                              | -                                        | -                               | _                              |                         |
| anagement                       |                                                         |                                            |                                      |                                                  |                                                |                                          |                                 |                                |                         |
| adata search                    |                                                         |                                            |                                      |                                                  |                                                |                                          |                                 |                                |                         |
| ithor Name                      | ✓ All                                                   | *                                          | nica                                 |                                                  |                                                |                                          |                                 |                                |                         |
| urnal Title                     | All                                                     | *                                          |                                      |                                                  |                                                |                                          |                                 |                                |                         |
| urnal Title                     | All                                                     | ~                                          |                                      |                                                  |                                                |                                          |                                 |                                |                         |
| Pi                              | ublication year                                         |                                            |                                      | То                                               | Publicatio                                     | n All                                    | *                               |                                |                         |
| d search criteria               |                                                         |                                            |                                      |                                                  |                                                |                                          |                                 |                                |                         |
| lect                            |                                                         |                                            |                                      |                                                  |                                                |                                          | ~                               |                                |                         |
|                                 |                                                         |                                            |                                      |                                                  | 1                                              |                                          |                                 |                                |                         |
| म                               |                                                         |                                            |                                      |                                                  | Save search                                    | criteria                                 | Search                          |                                |                         |
| _                               | Fublication                                             | year                                       |                                      | 10                                               |                                                | Publication                              | <u>Au</u>                       | -                              |                         |
| Saved search criteria<br>Select |                                                         |                                            |                                      |                                                  |                                                |                                          |                                 | ~                              |                         |
| Select<br>Elvira Nica           |                                                         |                                            |                                      |                                                  |                                                |                                          |                                 |                                |                         |
|                                 |                                                         |                                            |                                      | Cle                                              | ar form Sa                                     | ive search crite                         | eria se                         | arch                           |                         |
|                                 |                                                         |                                            |                                      |                                                  |                                                |                                          |                                 |                                | = :                     |
| Result 1-20 of 110              |                                                         |                                            |                                      | 1 2 3 4 5 6 Next »                               |                                                | ltems                                    | s per page:                     | 20 🗸 Sort by:                  | Sort by Title Ascending |
|                                 | A LABORLES<br>ARTIFICIAL IN<br>DISRUPTION<br>ECONOMIC ( | S SOCIET<br>NTELLIGI<br>S, ALTER<br>GROWTH | TY? HOW H<br>ENCE BRING<br>ING THE N | IGHLY AUTOMA<br>G ABOUT INNO\<br>IATURE OF BUSII | TED ENVIRONI<br>/ATIVE KINDS (<br>NESS PROCESS | MENTS AND<br>OF SKILLS AI<br>S AND AFFEG | BREAKTH<br>ND EMPLC<br>TING THE | ROUGHS IN<br>OYMENT<br>PATH OF |                         |
|                                 |                                                         |                                            |                                      |                                                  |                                                | Clear                                    | Form                            | Save search cr                 | iteria Search           |

Căutarea avansată permite revenirea asupra elementelor unei sesiuni de căutare anterioare, dacă aceasta a fost în prealabil salvată, dându-se click pe butonul **Save** search criteria. (1)

Se deschide o fereastră nouă - Save search criteria (2), în care introducem o denumire în câmpul Name: Elvira Nica (3) și cu click pe Save, salvăm căutarea.

Când dorim să revenim asupra căutării, o identificăm în meniul **Saved search criteria, o selectăm**, apoi dând click pe **Search** ajungem la lista obținută în sesiunea salvată anterior.

## Interogarea avansată: utilizarea tastaturii virtuale

#### Advanced Search

| gabor                           |                                          |                                                   |                                                                  |                                                         |                                                           |                                              |                           |
|---------------------------------|------------------------------------------|---------------------------------------------------|------------------------------------------------------------------|---------------------------------------------------------|-----------------------------------------------------------|----------------------------------------------|---------------------------|
| letadata search                 |                                          | 24                                                |                                                                  |                                                         |                                                           |                                              |                           |
| Journal Title                   | ✓ All                                    | *                                                 | -                                                                |                                                         |                                                           |                                              |                           |
| Journal Title                   | ✓ All                                    | ~                                                 |                                                                  |                                                         |                                                           |                                              |                           |
| Journal Title                   | ✓ All                                    | ~                                                 |                                                                  |                                                         |                                                           |                                              |                           |
|                                 | Publication                              | /ear                                              | То                                                               |                                                         | Publication                                               | All                                          | ~                         |
| aved search criteria            |                                          |                                                   |                                                                  |                                                         |                                                           |                                              |                           |
| Select                          |                                          |                                                   |                                                                  |                                                         |                                                           |                                              | ~                         |
|                                 |                                          |                                                   |                                                                  |                                                         |                                                           |                                              |                           |
|                                 |                                          |                                                   |                                                                  | Clear Form                                              | Coup coorch crit                                          | toria Co                                     | arch                      |
|                                 |                                          |                                                   |                                                                  | Clear Form                                              | Save Search Ch                                            | Lena De                                      | arcn                      |
| <u>וויים()בייו</u> ב-           |                                          |                                                   |                                                                  |                                                         |                                                           |                                              |                           |
|                                 |                                          |                                                   |                                                                  |                                                         |                                                           |                                              |                           |
|                                 | ertz                                     |                                                   | lő ú                                                             |                                                         |                                                           |                                              |                           |
| CapsLock a s d                  | fghj                                     | k l é                                             | Enter                                                            |                                                         |                                                           |                                              |                           |
| ໍ <sub>á</sub> ①Shift y 🔭       | cvb/n                                    |                                                   | -                                                                |                                                         |                                                           |                                              |                           |
| ∱Shift Del Ctrl                 |                                          |                                                   | Alt Ctrl                                                         |                                                         |                                                           |                                              |                           |
| irtualKeyboard 3.7.0.760        | Standard                                 | ✓ Hungariar                                       |                                                                  | -                                                       |                                                           |                                              |                           |
|                                 | I II E mu au mán a                       | : 6                                               |                                                                  |                                                         | 221                                                       |                                              |                           |
|                                 | "A politician of E                       | uropean stature". Ki                              | ino Klebelsberg (1875-193                                        | rg Kuno (1875-19.<br>2)                                 | 32)                                                       |                                              |                           |
| 1                               | Author(s): Gábor<br>Subject(s): Cultura  | Ujváry<br>J bistony Histony of id                 | ass Political history Interwar                                   | Deriod (1020 - 1020)                                    |                                                           |                                              |                           |
| 100                             | ISSN: 2064-518x                          | an history, history of it                         | 22 12                                                            | Fellou (1920 - 1959)                                    |                                                           |                                              |                           |
| 2 1                             | Keywords: Ministr                        | ry of Culture;Hungary I                           | sz Kiado<br>nterware Period; Ideology of I                       | Hungarian Cultural Supren                               | macy; Hungarian Educatio                                  | onal Reforms;Moder                           | rnisation                 |
|                                 | Hungarian Univers<br>Summary/Abstra      | sities;Foreign Hungaria<br>ct: Nowadays, beside   | n Cultural Institutes;Klebelsbe<br>Governor Miklós Horthy, Istvá | erg Kuno<br>n Bethlen, Pál Teleki and G                 | Syula Gömbös, probably i                                  | the name of Kuno K                           | lebelsbe                  |
|                                 | comes up most fre<br>superficial they of | equently in the Hungar<br>en are. Lately, several | ian media and in public disco<br>institutions have been named    | urse. We are concerning a<br>l after Klebelsberg and he | real renaissance of deali<br>has become an almost c       | ing with him, howev<br>ultic figure. Neverth | er<br>eless, his          |
| UJVARY GÁBOB                    | cult frequently and                      | unnecessary goes to                               | o far. In the past decades, mai                                  | ny people have investigate                              | ed his activity, but they ha                              | ave mainly concentry                         | ated on                   |
| Klebelsberg Kuno<br>(1875-1932) | founded achievem                         | ients in the politician's                         | performance and some of his                                      | unimplemented plans. It                                 | also designates the new                                   | direction of researc                         | h on                      |
|                                 | Klebelsberg: name<br>that my book, inte  | ly the significance of t<br>nded to be readable y | he lesser-known period of his<br>et written with due scholarly b | life preceding his ministry<br>ackground and citing mar | y of culture, when he star<br>ny of Klebelsberg's writing | ted to build up hims<br>gs and the response  | self. "I tru<br>s given t |

Documentele bazei de date sunt publicate în peste 30 de limbi, majoritatea din Europa Centrală, de Est și de Sud-Est. De aceea, în căutarea avansată se află o -tastatură virtuală, ce facilitează interogarea folosind alfabetul limbilor utilizate în baza de date.

Cele două meniuri din partea inferioară permit selectare tipului de tastaură și limba documentelor.

*Ex.* S-a utilizat tastatura standard pentru Hungarian, pentru a identifica autor Gabor.

## Explorarea galeriei de fotografii

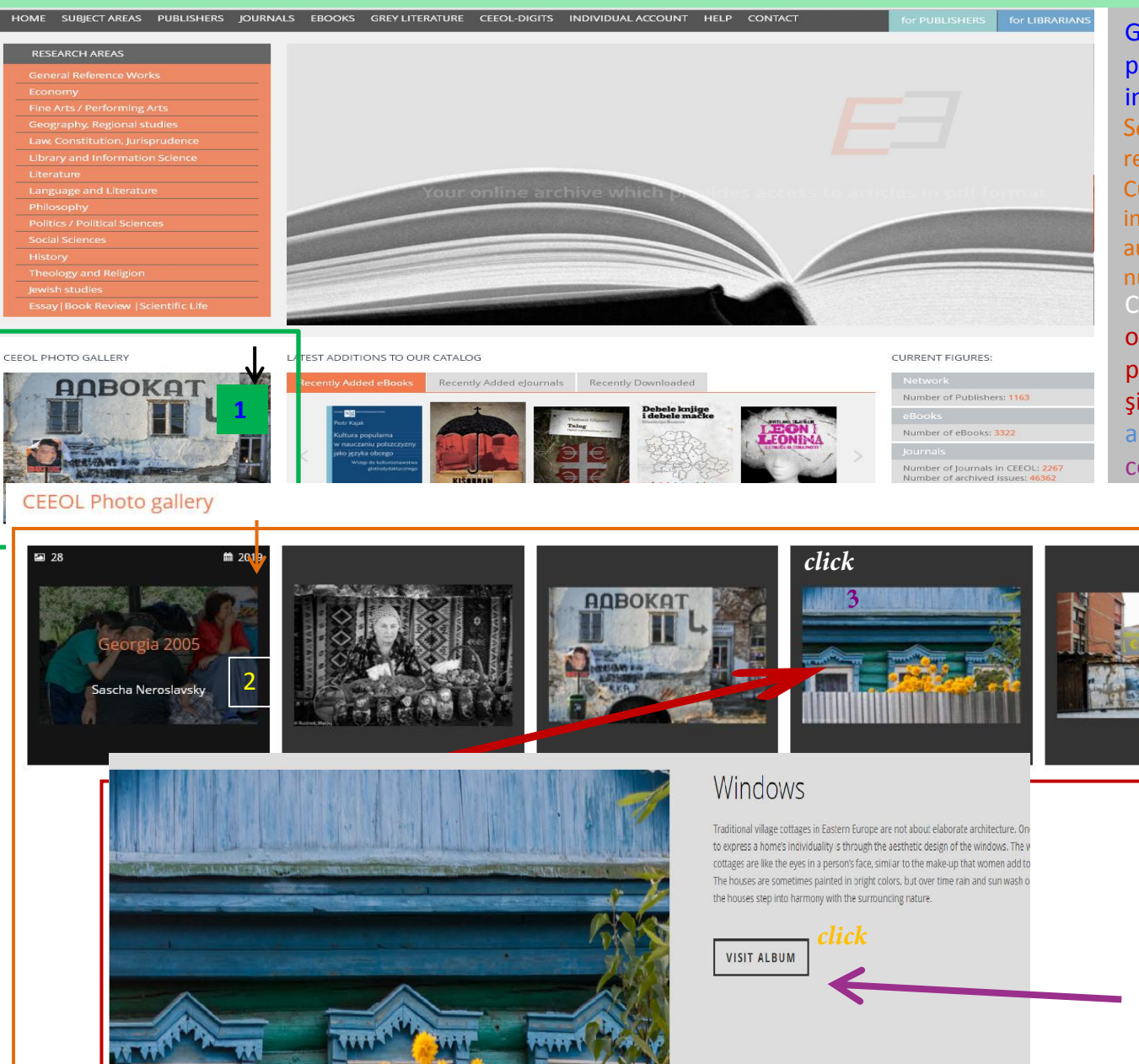

Galeria de fotografii se accesează prin click pe imaginea cu rol de interfață (1).

Se deschide o fereastră cu foldere, reprezentând colecțiile de imagini. Cursorul aflat pe interfața folderului (2) indică: denumirea colecției, numele autorului, anul realizării fotografiilor și numărul acestora.

Click pe interfaţa folderului ales deschide o fereastră intermediară, cuprinzând: punct de acces la explorarea albumului şi un scurt eseu despre subiectul acestuia. Click pe **VISIT ALBUM** deschide colecția de imagini a folderului.

## Explorarea galeriei de fotografii

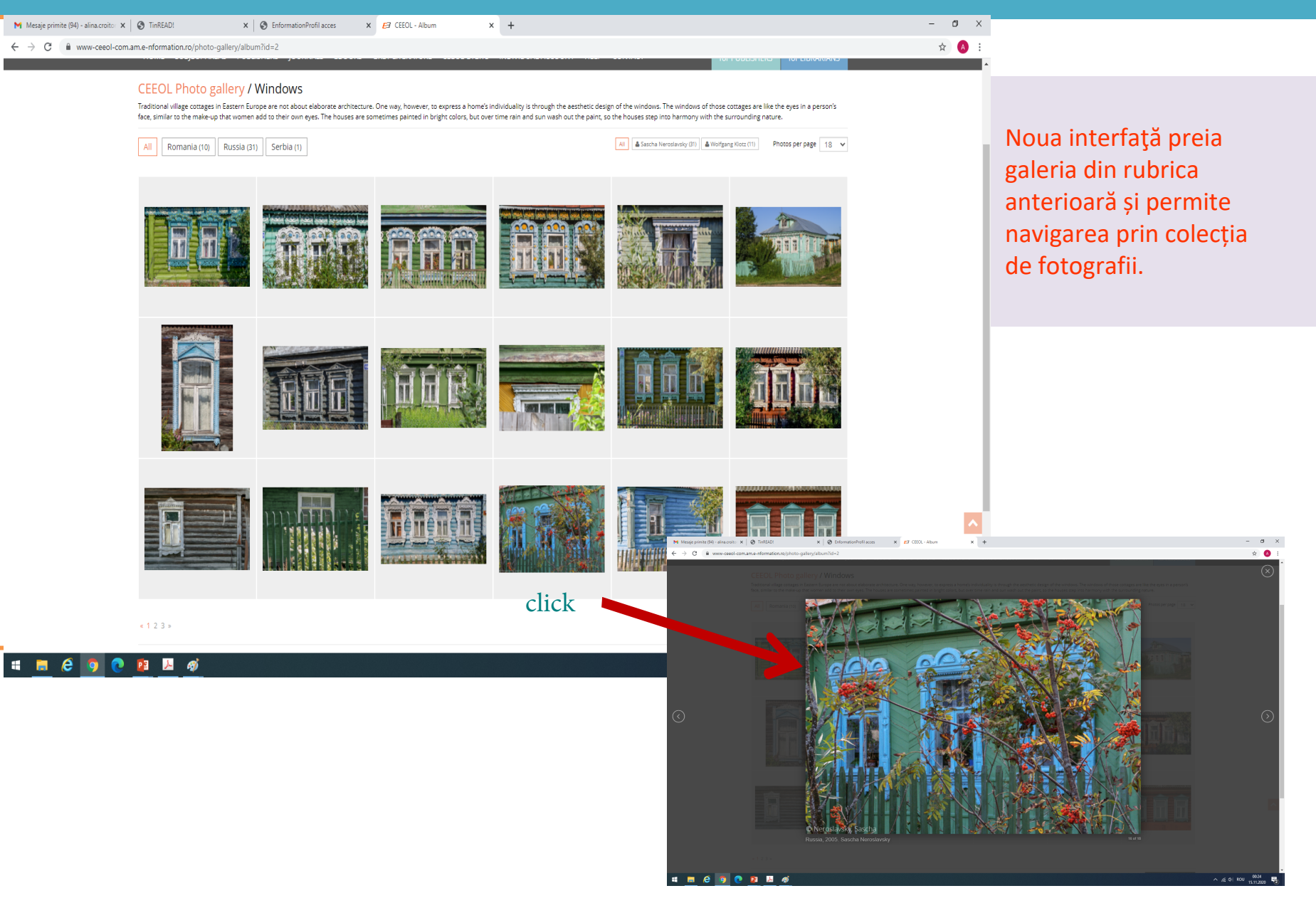